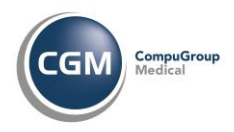

### **1.1 Creating New Contacts and Users**

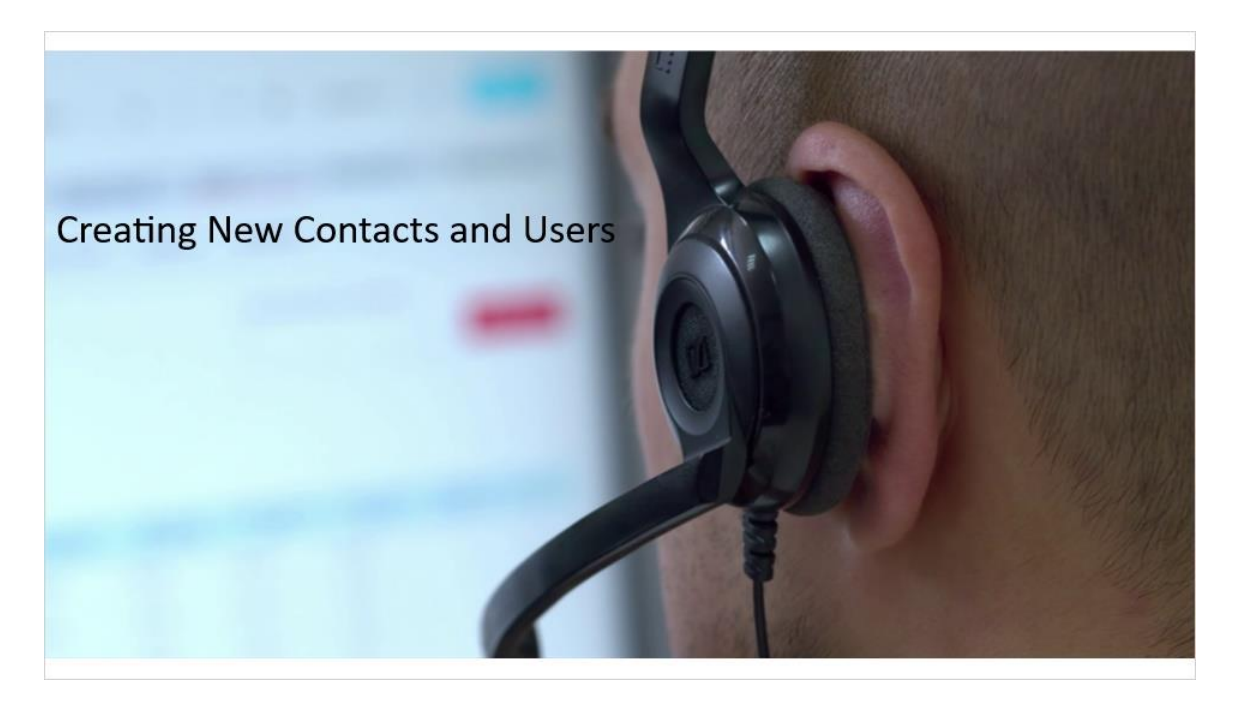

### 1.2 My Org

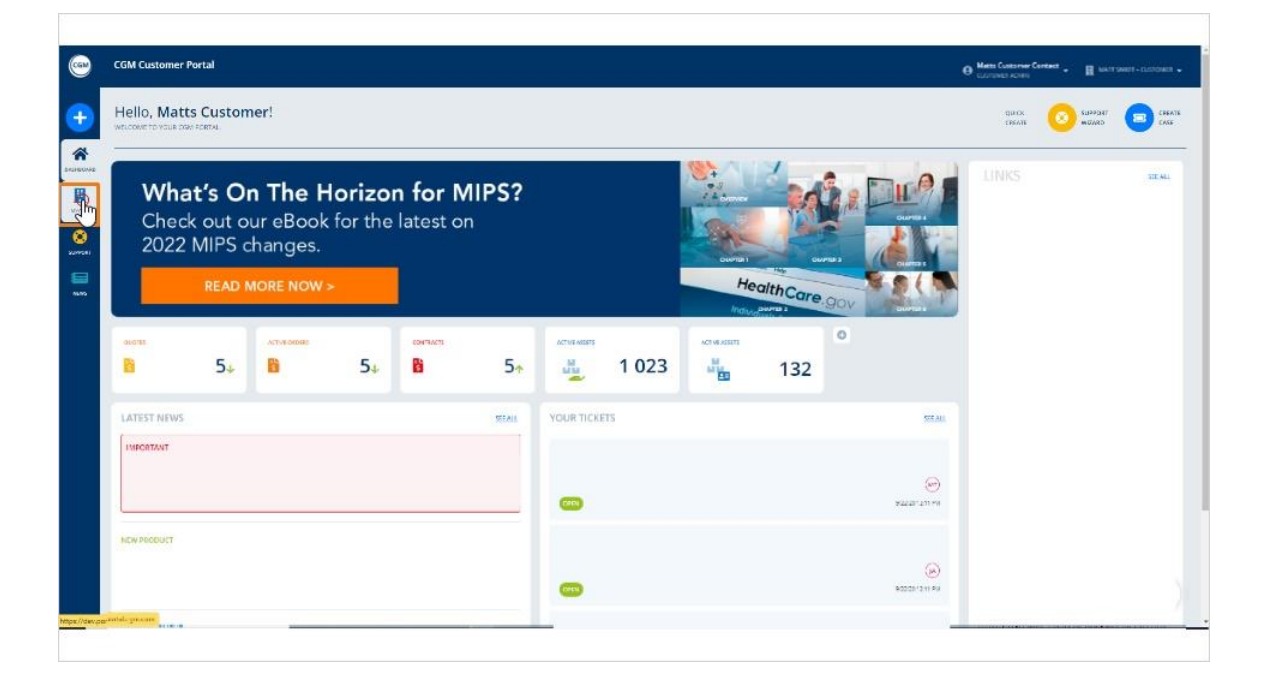

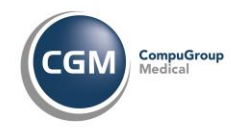

### Notes:

When logged in as an admin for your organization, new contacts and users can be created for your organization. To view migrated users and create new users, go to the My Org tab in the navigation panel on the left side of the window.

### 1.3 View Linked Contacts

| My Organization                                                                                  |                                                |                                        |                       |
|--------------------------------------------------------------------------------------------------|------------------------------------------------|----------------------------------------|-----------------------|
| Matt Smidt – Customer                                                                            |                                                |                                        |                       |
| conner<br>adsameds.com<br>(* ====================================                                | sicilies<br>5 Stonelake<br>Miami, Texas, 33103 | B:22 PM UTC                            | атана в<br># 17008204 |
| Contacts (/)                                                                                     |                                                |                                        |                       |
| CONTROL CONTROL                                                                                  | CGM Matt CG                                    | M Smidt<br>BURghtson<br>wn III English |                       |
| Matts Customer Contact                                                                           | Bob Rebob                                      |                                        |                       |
| <ul> <li>matteexishidt@rgm.com</li> <li>+1 215-325-7280</li> <li>concut</li> <li>Male</li> </ul> | izi sensemali<br>chos<br>Malg                  | email com                              |                       |

### Notes:

Contacts for your facility designated as Customer Community Admin Users, Customer Community Users or Customer Community End Users in the previous support center migrated to the CGM Portal and can be viewed here.

If a support center user did not migrate or if there are new support center users needed, select the Add New User button on the right side of the window.

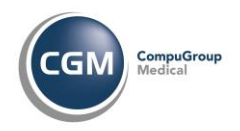

# 1.4 Personal Information

| CGM Customer Portal<br>My Organization Create new contact |                                                                  | Ө Макта Сцилотия Сантиска<br>Сшитоскита клачан → 🔛 МАКТ ХМИЛГ - СИСТОМ |
|-----------------------------------------------------------|------------------------------------------------------------------|------------------------------------------------------------------------|
| Create new contact                                        |                                                                  | CANICIL. PHIPPIPPI & SAVE CHANG                                        |
| ACCOUNT                                                   | All fields marked with * are mandatory, all others are optional. |                                                                        |
| Matt Smidt – Customer<br><sub>Miani, US</sub>             | PERSONAL INFORMATION                                             |                                                                        |
| CONTACTS (7)                                              | ing kanwa                                                        |                                                                        |
| Malls Customer Contact                                    | Last Name*                                                       |                                                                        |
| 🛛 🔤 mamidi@ends.com                                       | Language*<br>Bulganan * 💿                                        |                                                                        |
| divers<br>Male                                            | Gender*                                                          |                                                                        |
| < >                                                       | Phrase second                                                    |                                                                        |
|                                                           | Utr 07 +                                                         |                                                                        |
|                                                           | No sure Cost out from this log                                   |                                                                        |
|                                                           | PLATFORM ACCESS                                                  |                                                                        |
|                                                           | True False                                                       | 1                                                                      |
|                                                           | Role in the Portal                                               |                                                                        |

### Notes:

Enter the first name, last name, preferred language, gender, and user time zone. All fields marked with a red asterisk are required fields.

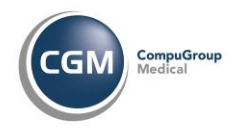

# 1.5 Enable Login

| CGM Customer Portal<br>My Organization / Create new contact |                                                                                                    |              | Harts Guittomic Alevan     |
|-------------------------------------------------------------|----------------------------------------------------------------------------------------------------|--------------|----------------------------|
| Create new contact                                          |                                                                                                    |              | CANCE. PHEVEW & SAVE CHANG |
| ACCOUNT                                                     | All fields marked with * are mandatory, all others a                                                          | re optional. |                            |
| Matt Smidt – Customer<br>Mieni, US                          | PERSONAL INFORMATION                                                                                          |              |                            |
| CONTACTS (7)                                                | First Name*                                                                                                   |              |                            |
| Matis Customer Contact manadomends.com costs Male           | Last Name*<br>Johnson<br>English<br>Gender*<br>Male<br>Time zone*<br>Utr: 07<br>Ho poet: indo ar from the fun |              |                            |
| sportskom om                                                | PLATFORM ACCESS                                                                                               |              | (1                         |

### Notes:

If this user should receive an email inviting them to be a support center user, in the Enable Login field, select True.

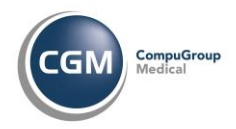

### 1.6 Role

|                                                 | Time zone*                                                                                                    |
|-------------------------------------------------|----------------------------------------------------------------------------------------------------|
|                                                 | Utr.47 v                                                                                                    |
|                                                 | No sare? Find was here this <u>tim</u>                                                                                                    |
|                                                 | PLATFORM ACCESS                                                                                                    |
| H Inces                                         | Enable login*                                                                                                    |
| *                                               | O True 🔿 False                                                                                                    |
| , pulpersuite                                   | Role in the Portal:                                                                                                    |
|                                                 | Selection v                                                                                                    |
| •                                               |                                                                                                    |
| Service -                                       | CONTACT DETAILS                                                                                                    |
|                                                 | Email*                                                                                                    |
|                                                 | vC. counted/decombanities to an example of the second second sec<br>second second second second second second second second second second second second second second second second second second second second second second second second second second second second second second second second second sec |
|                                                 | Motale                                                                                                    |
|                                                 |                                                                                                    |
|                                                 |                                                                                                    |
|                                                 | *   • * * * * * * * * * * * * * * * * *                                                                                                    |
|                                                 | (n.my)(ne eg.55555710 (neesintappon)                                                                                                    |
|                                                 |                                                                                                    |
|                                                 | PROVERVIA & SAVE CHANGES ZAVEL                                                                                                    |
|                                                 |                                                                                                    |
| CSW Outbrier Parts & rights interval. 2000. GTC |                                                                                                    |
|                                                 |                                                                                                    |
|                                                 |                                                                                                    |

# Notes:

Select the role "Customer Use" from the list displayed In the Role in the Portal field,

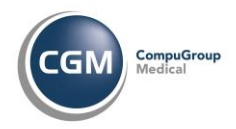

## 1.7 Email

|                                    | Utrc-07 v                                                                                                    |
|------------------------------------|----------------------------------------------------------------------------------------------------|
|                                    | No sare? Find out from this inte                                                                                                    |
| <b>(</b>                           | PLATFORM ACCESS                                                                                                    |
| H Incas                            | Enable login*                                                                                                    |
| *                                  | O True 🗇 False                                                                                                    |
| numeroure                          | Role in the Postal:                                                                                                    |
| NAG.                               | Customer Uerr 🔹 🗸                                                                                                    |
| •                                  |                                                                                                    |
| sumo                               | CONTACT DETAILS                                                                                                    |
|                                    | email*                                                                                                    |
|                                    | • C. compacification of a second second sec<br>second second second second second second second second second second second second second second second second second second second second second second second second second second second second second second second second second sec |
|                                    | Mokile                                                                                                    |
|                                    | · AS ADAMADAN I A B CAN                                                                                                    |
|                                    | La very Lode le grécoles 17.11 L'intension (portiona)                                                                                                    |
|                                    | Phone                                                                                                    |
|                                    | *                                                                                                    |
|                                    |                                                                                                    |
|                                    | PROVING MORE CHANGES                                                                                                    |
|                                    |                                                                                                    |
| SW Commo Presi M ratio marani 2021 |                                                                                                    |
|                                    |                                                                                                    |
|                                    |                                                                                                    |

# Notes:

Enter the user's email address.

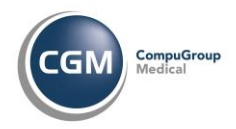

### 1.8 Mobile

|                                            | Time zone*                                                                                                    |
|--------------------------------------------|----------------------------------------------------------------------------------------------------|
|                                            | Utc-07 *                                                                                                    |
| <b>(+</b> )                                | No ure - end out Roja IF of Inc.                                                                              |
|                                            | PLATFORM ACCESS                                                                                               |
| *                                          | O True ○ False                                                                                                |
|                                            | Rale in the Portal:                                                                                           |
| NAU<br>O                                   | ······································                                                                        |
| jawao -                                    | CONTACT DETAILS                                                                                               |
|                                            | email"<br>Ridhmaniğimamidicom                                                                                 |
|                                            | Motile                                                                                                    |
|                                            | P getWetNot II     A getWetNot II     A getWetNot II     A getWetNot II     A getWetNot II     A getWetNot II |
|                                            | Phone                                                                                                    |
|                                            | x          R_2 MMMMMMM         //         R_2 MMMMMMMMMMMMMMMMMMMMMMMMMMMMMMMMMMMM                            |
|                                            | PREVIEW & SAUL CHANNELS ZAACTI                                                                                |
|                                            |                                                                                                    |
| CON Customer Parcel 44 mpt to man and 2000 |                                                                                                    |
|                                            |                                                                                                    |

### Notes:

Enter the user's mobile phone number if available beginning with the Country Code. If the user is in the US, enter the number 1 and tab to enter the area code and 7 digit mobile number.

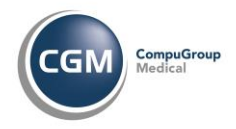

# 1.9 Country Code

|         | Time zone*                                                                                                    |
|---------|----------------------------------------------------------------------------------------------------|
|         | Utc-07 v                                                                                                    |
| ~       | No lare <sup>2 a</sup> nd out from this <u>has</u>                                                                                                    |
| <u></u> | PLATFORM ACCESS                                                                                                    |
| 8       | Foundate localized                                                                                                    |
|         | C True ⊖ Fake                                                                                                    |
|         | Role in the Portal:                                                                                                    |
|         | Customer User v 🖉                                                                                                    |
| TEAC    |                                                                                                    |
| 8       | CONTACT DETAILS                                                                                                    |
|         |                                                                                                    |
|         | zinar<br>Robert Company Company Company                                                                                                    |
|         | Banana Sanananya an                                                                                                    |
|         | Mobile                                                                                                    |
|         | +1 • 915 364 8599 / ap com                                                                                                    |
|         | La sudi rae e Conserva III Inseessa (Report                                                                                                    |
|         | Phone                                                                                                    |
|         |                                                                                                    |
|         | Concell A reason of the Concelling A reason of the Concelling A reason of t |
|         | PREVEND & SAVE CHARGES EXACTL                                                                                                    |
|         |                                                                                                    |
|         |                                                                                                    |
|         |                                                                                                    |
|         |                                                                                                    |

# Notes:

Next, enter the user's telephone number beginning with the Country Code.

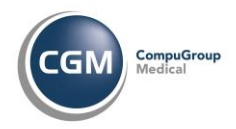

# 1.10 Telephone #

|                                                                                                    | Time zone*                                          |
|----------------------------------------------------------------------------------------------------|-----------------------------------------------------|
|                                                                                                    | Utr.07 * •                                          |
|                                                                                                    | No sare? Find out from this law                     |
|                                                                                                    | PLATFORM ACCESS                                     |
| inces                                                                                                    | D Ture C Eller                                      |
|                                                                                                    | Role in the Portab                                  |
| 100 Marca 100 Marca 100 Ma | Castomer User 🔹 🧿                                   |
| 0                                                                                                    |                                                     |
| SUM/DO                                                                                                    | CONTACT DETAILS                                     |
|                                                                                                    | Email*                                              |
|                                                                                                    | jjehnson@msnid.com                                  |
|                                                                                                    | Mckale                                              |
|                                                                                                    | +1 v 915.364.8599 / xg issu                         |
|                                                                                                    | Country Loss Agr 35535517.01 Extendion (price)      |
|                                                                                                    | Phone                                               |
|                                                                                                    | +1 v approvement / septement                        |
|                                                                                                    | Country Code e.g. 5555551114 Extension (applicable) |
|                                                                                                    | PROVING 6 ANY FORMERS                               |
|                                                                                                    |                                                     |
|                                                                                                    |                                                     |
| CBM Conternet Parcel All rights more wet, 2011 GTC                                                                                                    |                                                     |
|                                                                                                    |                                                     |

### Notes:

Then tab to enter the area code and 7 digit telephone number.

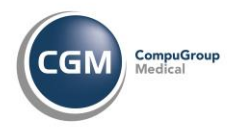

# 1.11 Preview & Save Changes

|                                                     | Time zone*                                                                                                    |   |
|-----------------------------------------------------|----------------------------------------------------------------------------------------------------|---|
|                                                     | Utr-07 • •                                                                                                    |   |
|                                                     | No sare? Find out from this time                                                                                |   |
|                                                     | PLATFORM ACCESS                                                                                                 |   |
| <b>H</b>                                            | Easthin losist                                                                                                  |   |
|                                                     | O True ⊖ False                                                                                                  |   |
| nun erstanden.                                      | Bale in the Portal                                                                                              |   |
|                                                     | Customer User                                                                                                   |   |
| TEXTS                                               |                                                                                                    |   |
|                                                     | CONTACT DEFAUS                                                                                                  |   |
|                                                     |                                                                                                    |   |
|                                                     | emain"                                                                                                    |   |
|                                                     | Requirements for a second second second second second second second second second second second second second s |   |
|                                                     | Mohile                                                                                                    |   |
|                                                     | +1 v 915.384.8599 / #2 101                                                                                      |   |
|                                                     | Country Lose egistection ( Constraint options)                                                                  |   |
|                                                     | Phone                                                                                                    |   |
|                                                     | +1 - 915.255.0294                                                                                               |   |
|                                                     | Country Lode e.g. 2010/5-7710 Untression (optional)                                                             |   |
|                                                     | PRIVINA STAT CHARGES CONCE                                                                                      |   |
|                                                     |                                                                                                    |   |
|                                                     |                                                                                                    | 0 |
| CSW Conference Period All rights reserved. 2011 GTC |                                                                                                    |   |
| _                                                   |                                                                                                    |   |

### Notes:

Select Preview & Save Changes.

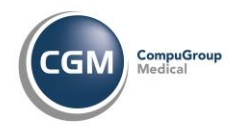

## 1.12 Create Contact

| CGM Customer Portal<br>My Organization / Creste new contact |                                                                                                    | 🕒 Metts Customer Contact 🗸 🔡 MATTSANDT-CUSTOMER 🐱 |
|-------------------------------------------------------------|----------------------------------------------------------------------------------------------------|---------------------------------------------------|
| Create new contact                                          |                                                                                                    | CANCE. CEANE WITHOUT                              |
| ACCOUNT<br>Matt Smidt – Customer<br>Mann, US                | Hease review the details below and click "Create Contact" when you are ready.     PERSONAL INFORMATION | ×                                                 |
| CONTACTS (7)                                                |                                                                                                    |                                                   |
| Matts Customer Contact                                      | PLATFORM ACCESS AND ROLE                                                                               |                                                   |
| ester<br>Male                                               |                                                                                                    |                                                   |
| < >                                                         | ( <sup>1</sup> − 1, 17) 220 0224<br>□ +1 − 015-80-8500 -                                               |                                                   |
|                                                             |                                                                                                    |                                                   |
| CON Contensis Parcel 42 mpHo marchett, 2000 GTC             |                                                                                                    |                                                   |

### Notes:

If the information entered is correct, select Create Contact at the top right of the window.

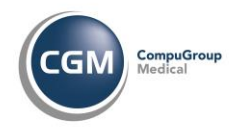

#### 1.13 Success

| Carlor Carlor Ca | CCM Customer Portal<br>Cigar Conservations<br>Cigar Conservations<br>Cigar Customer<br>Customer<br>Custome |   |  |
|----------------------------------------------------------------------------------------------------|----------------------------------------------------------------------------------------------------|---|--|
|                                                                                                    | Call Connector Part of Apply and you 2022                                                                                                    | ☐ |  |

### Notes:

When you see this message, your new contact has been successfully created. From here, you can use the buttons at the bottom of the window to go to the Dashboard, go to the Contact Profile Page or Create Another New Contact. To return to My Org, select the Close button!

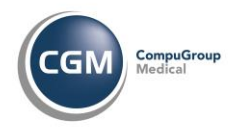

### 1.14 More Resources

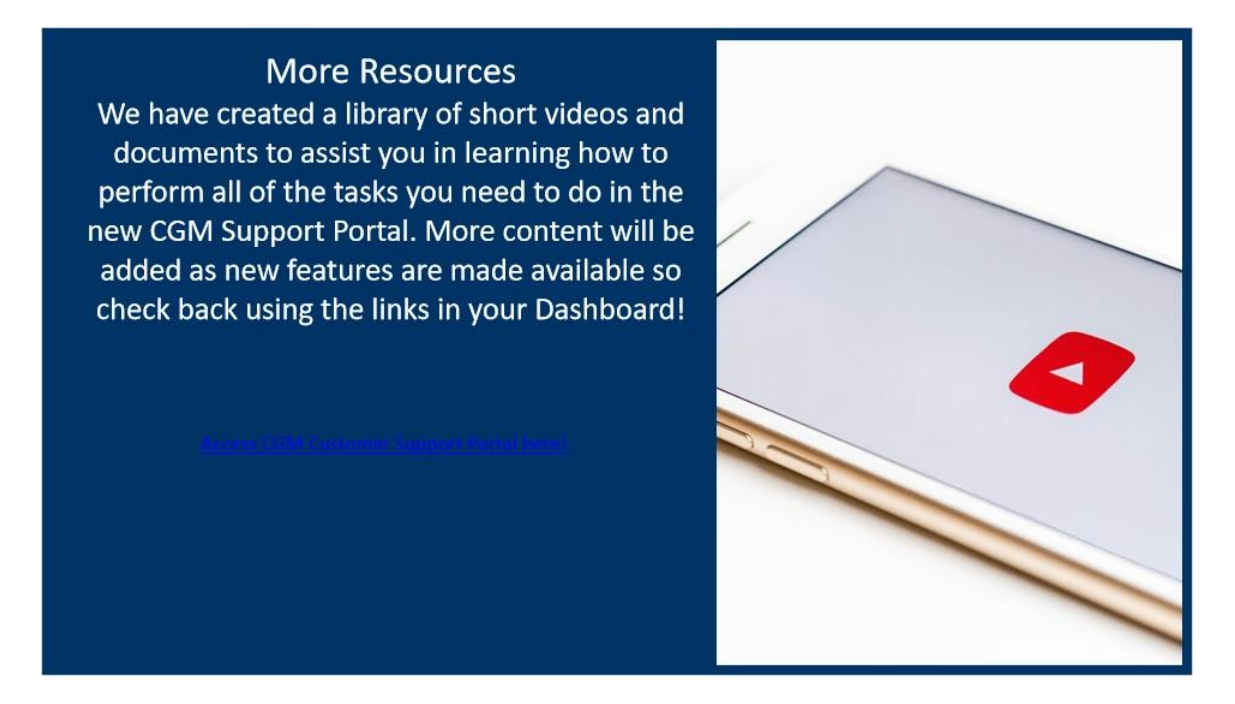

### Notes:

We have created a library of short videos and documents to assist you in learning how to perform all of the tasks you need to do in the new CGM Support Portal. More content will be added as new features are made available so check back using the links in your Dashboard!

Click here to access more CGM Portal videos and documents!